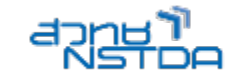

# WORKSHOP 2

# INFOGRAPHIC

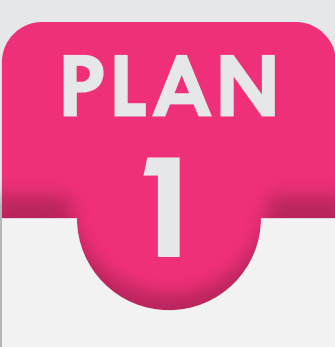

HEADING Here Add Some Own Text of Yours

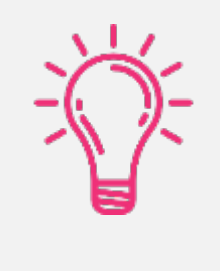

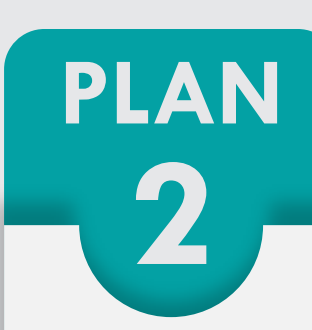

HEADING Here Add Some Own Text of Yours

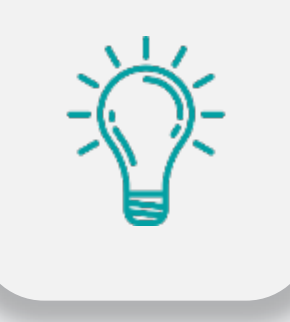

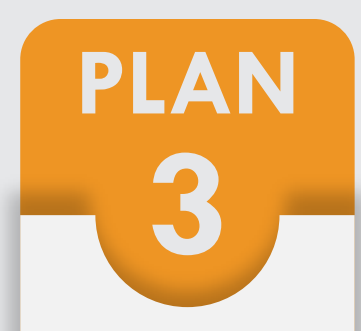

HEADING

Here Add Some Own Text of Yours

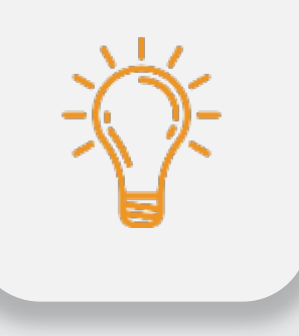

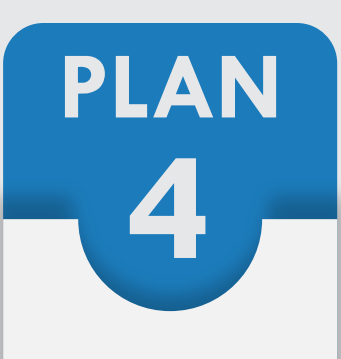

HEADING

Here Add Some Own Text of Yours

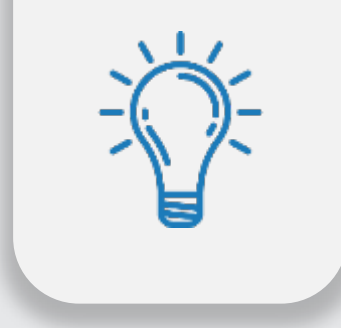

#### 4 สายอาชีพที่มีโอกาสแทนที่ด้วย Robot (แสดงตามเมาส์คลิก)

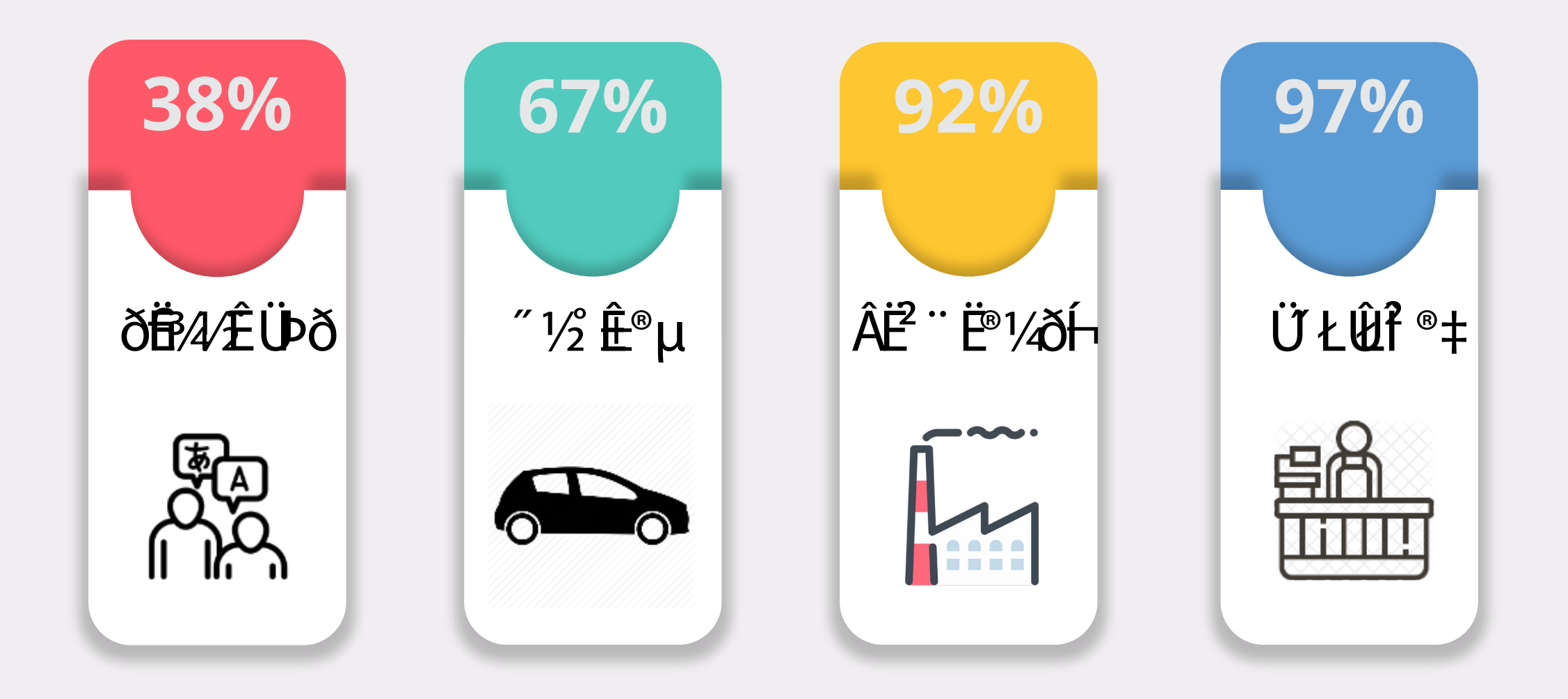

# เปลี่ยนสีพื้นเป็นสี RGB (240, 238, 240)

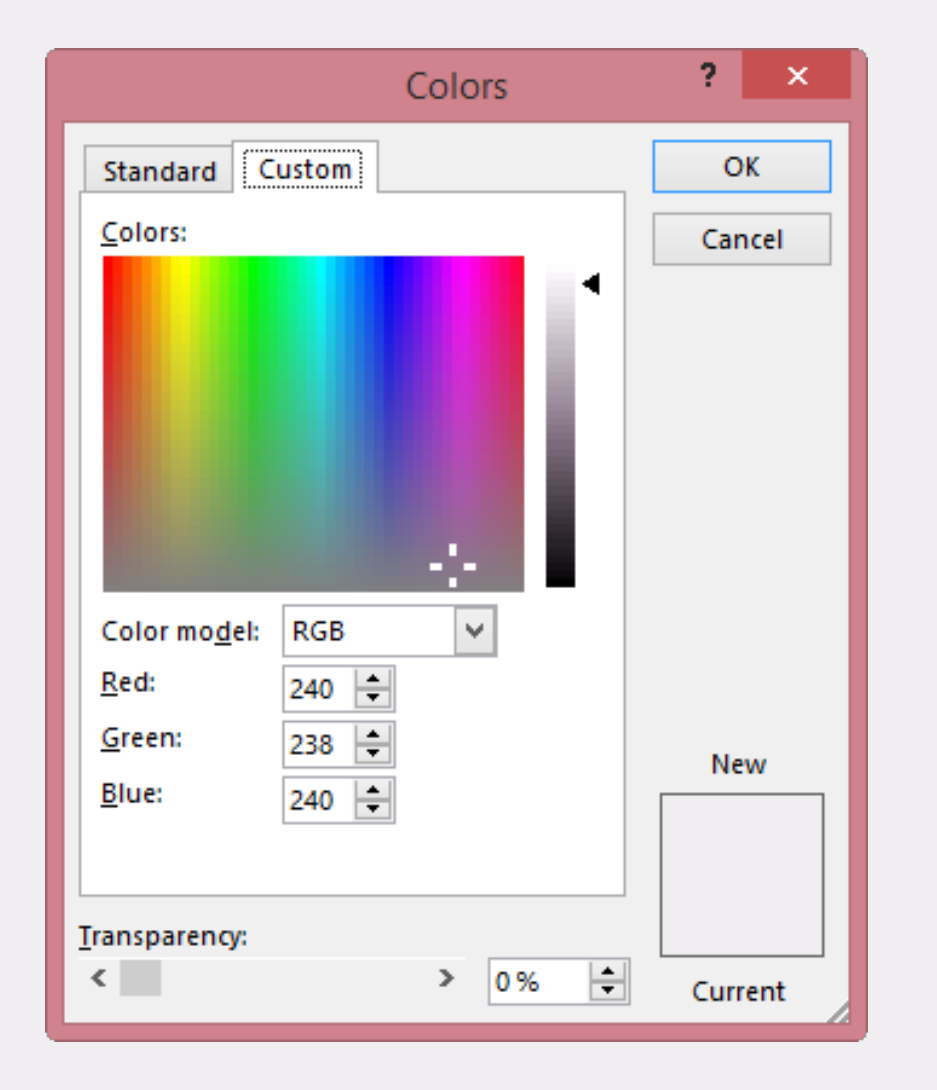

#### วาดสีเหลี่ยม พร้อมปรับรูปร่างตามต้องการ

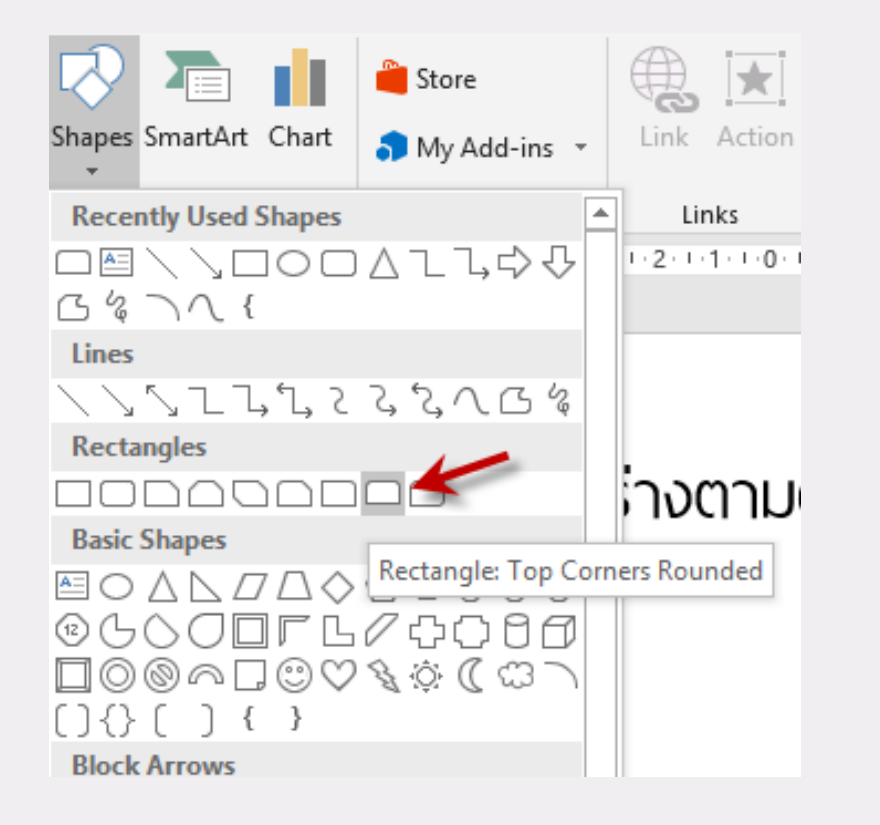

+ Rotate

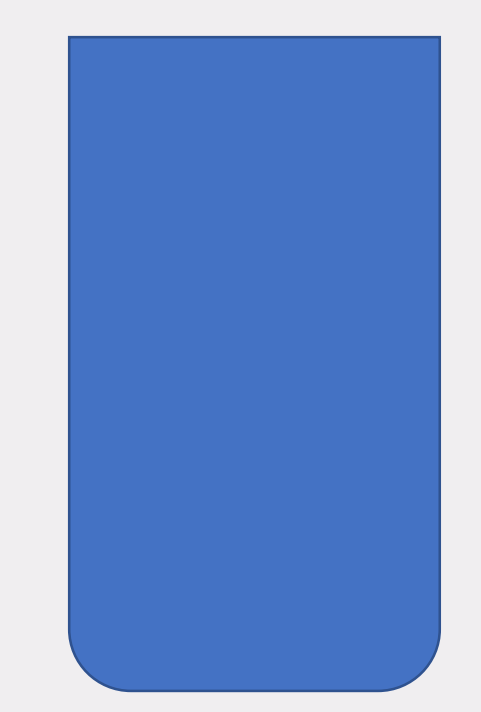

### วาดวงกลม + Merge Shape (Subtract) + เปลี่ยนสีพื้น + ลบเส้นขอบ

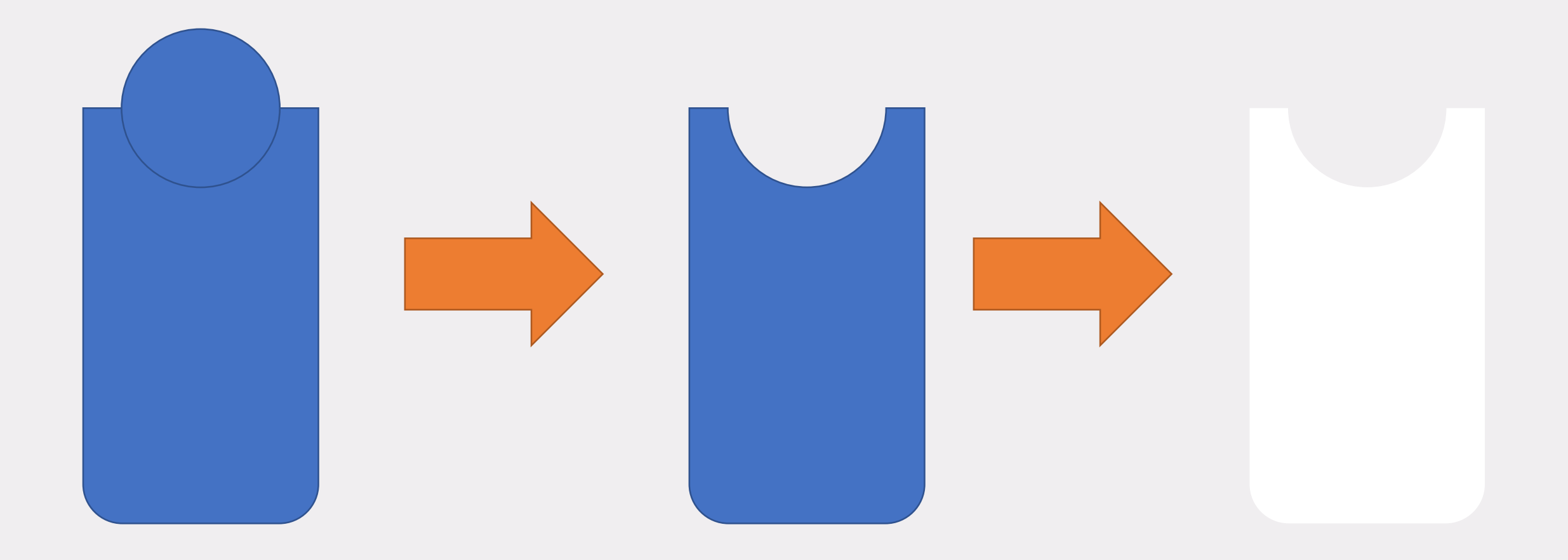

#### ใส่ Shadow (เงา) ตามค่าดังภาพ

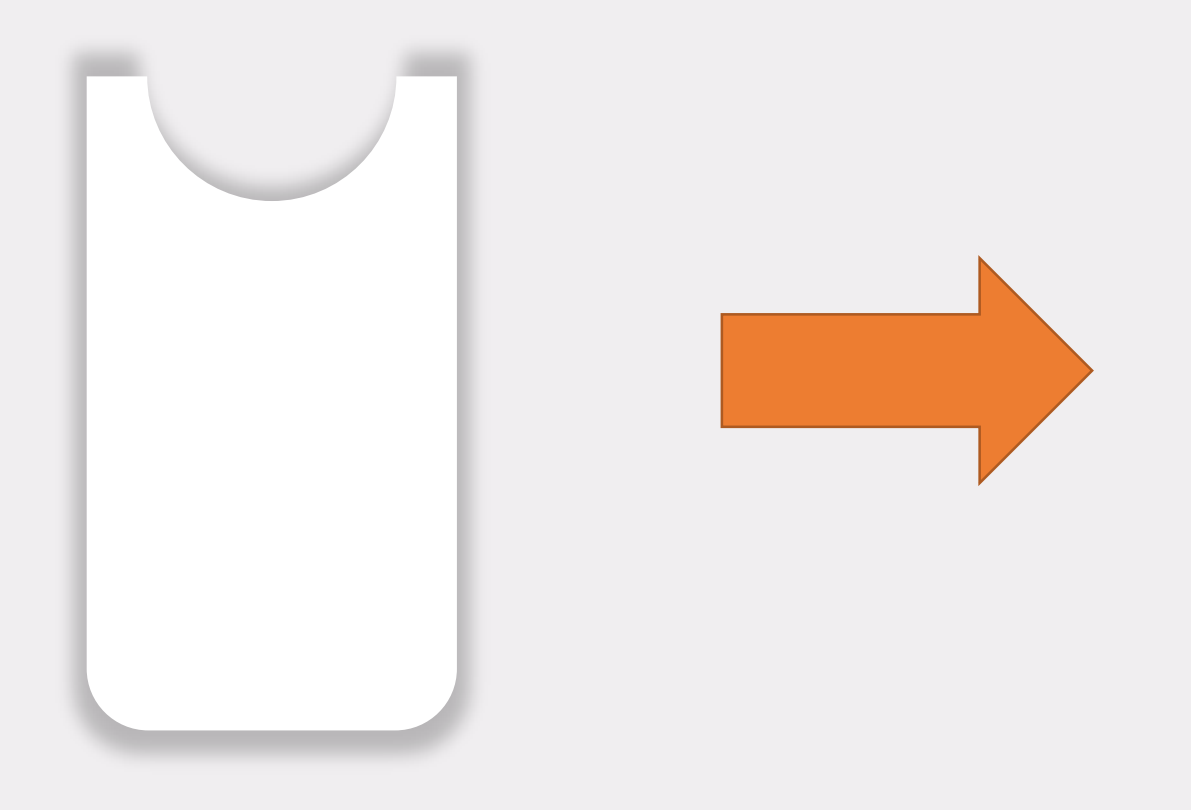

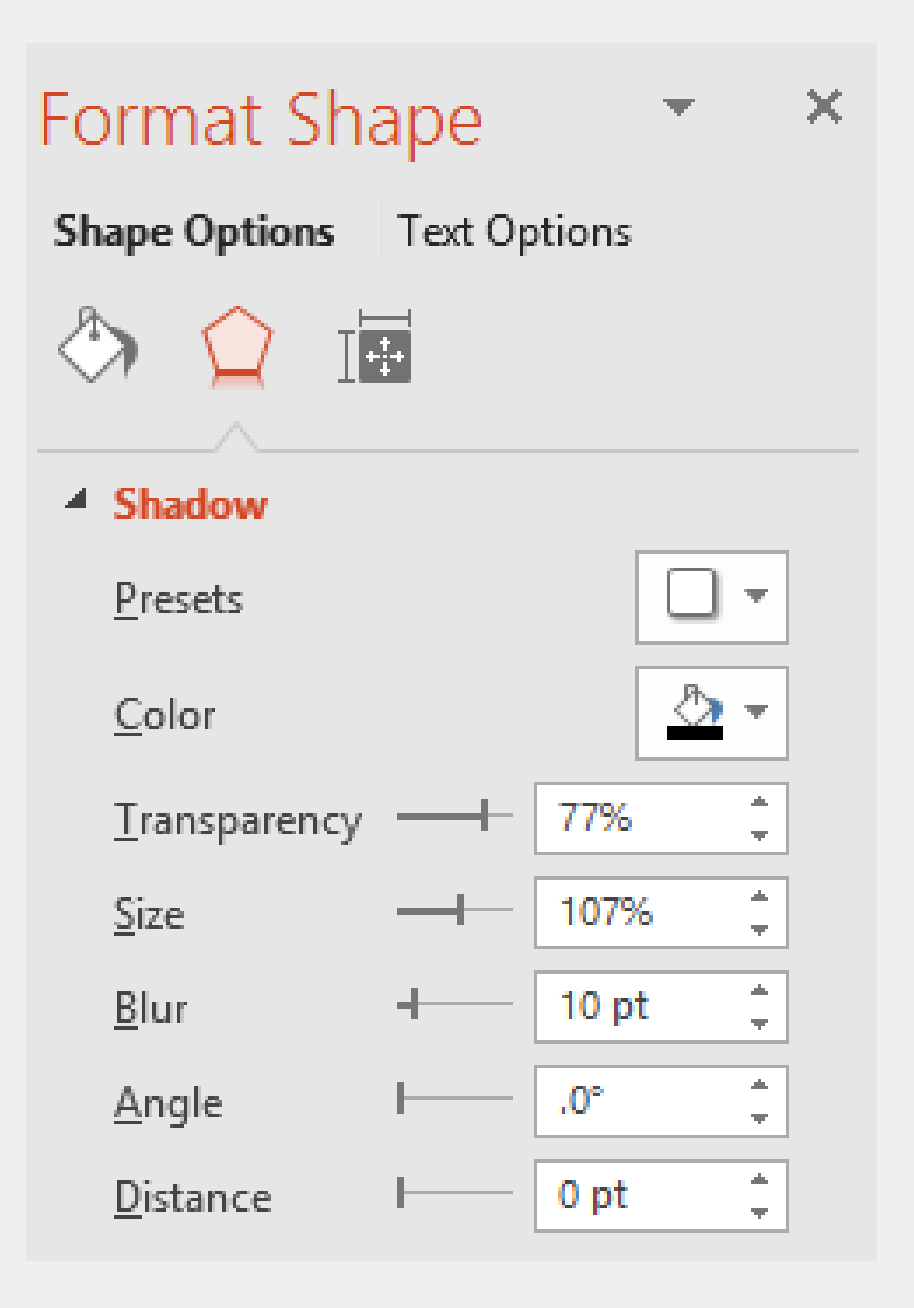

#### สร้างสีเหลี่ยมอีกครั้งแล้วนำมาวางไว้ด้านบน และ

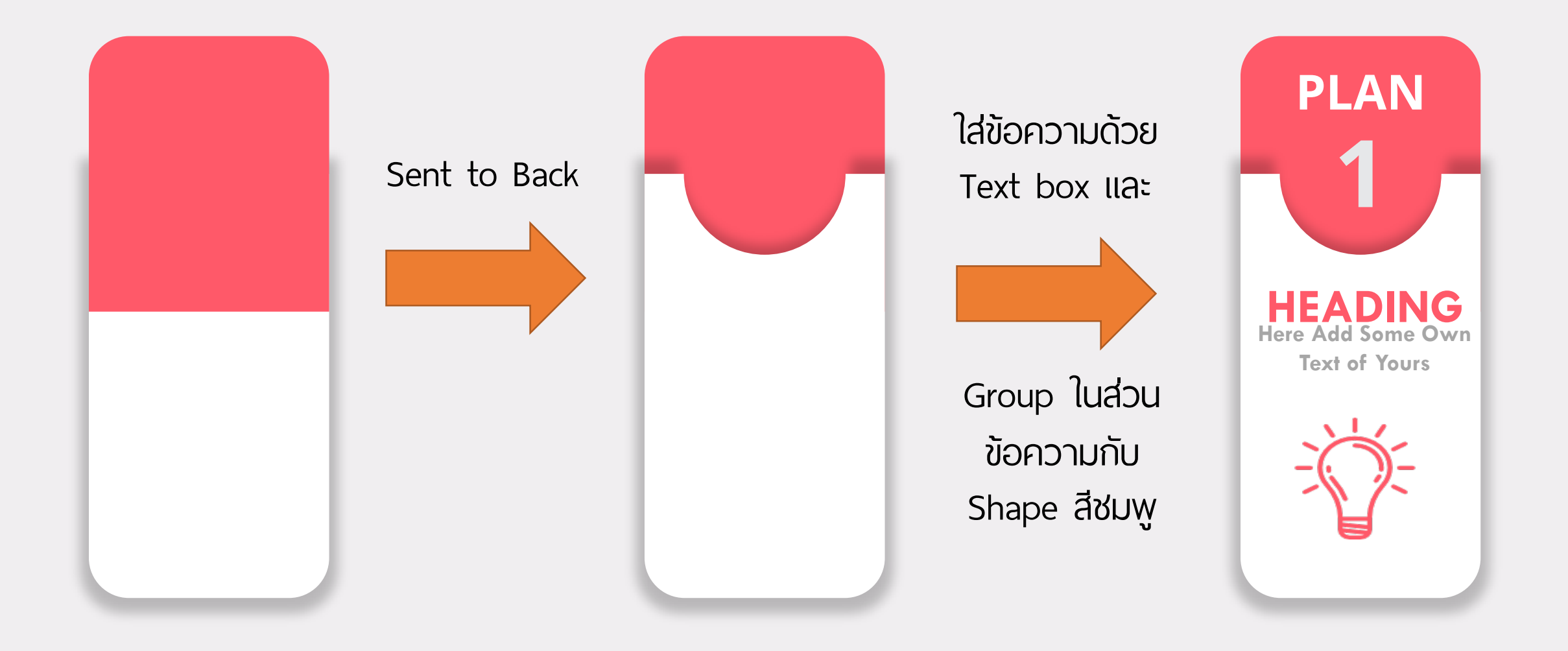

#### คัดลอกตามตัวอย่าง และเปลี่ยนสี

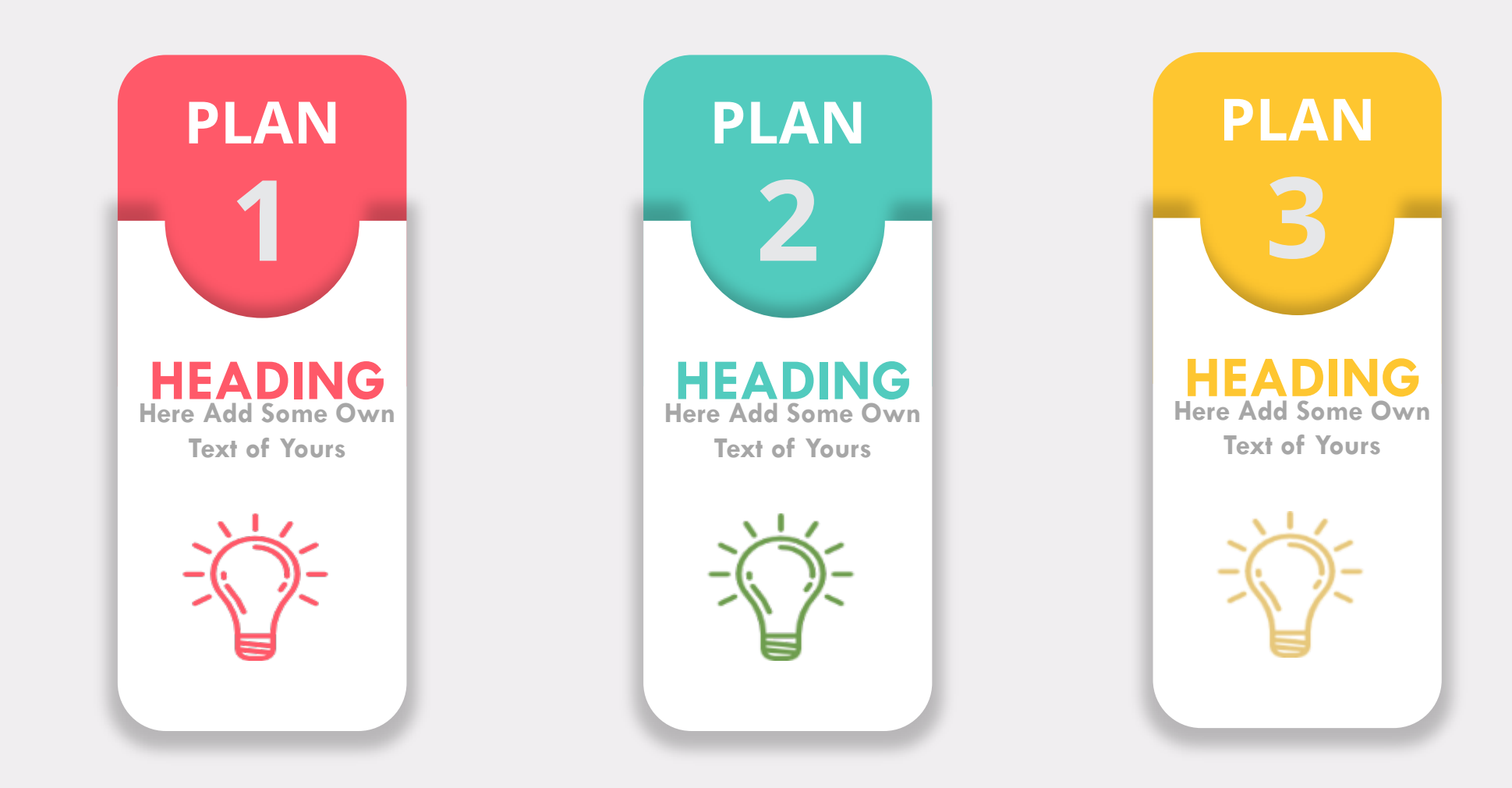

## ใส่ Animation (Float In) ที่วัตถุสีเหลี่ยมสีขาว

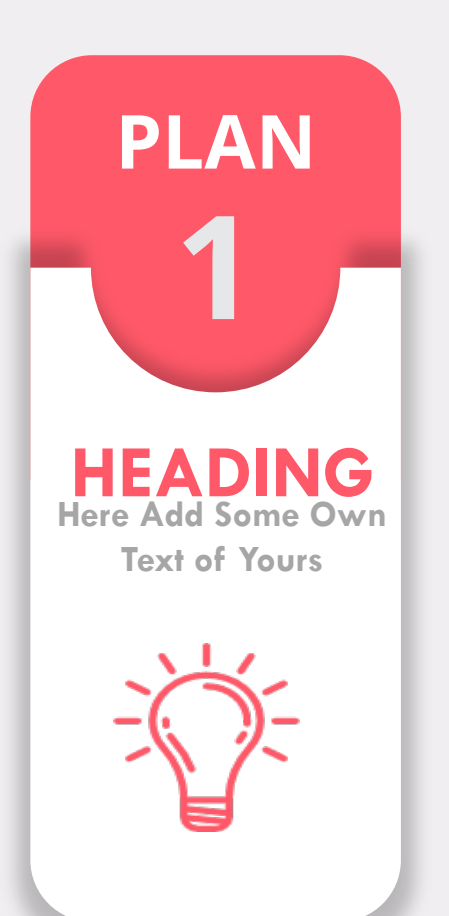

1. คลิกเลือกวัตถุสีขาว แล้วเลือก (Float In) เวลา 50 วินาที

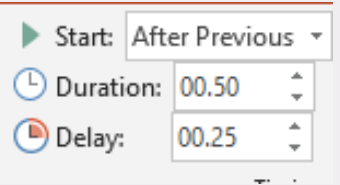

- 2. คลิกเลือกวัตถุสีชมพู และข้อความ แล้วเลือก (Float In) + After Previous
- 3. คลิกเลือกข้อความ HEADING... แล้วเลือก (Zoom) + After Pervious
- 4. คลิกเลือกภาพหลอดไฟ แล้วเลือก (Zoom) + with Pervious
- 5. ทำขั้นตอนที่ 1-4 กับวัตถุต่อไป แต่ให้เลือก start เป็น After Pervious และปรับ Delay ที่ 25 วินาที

| Start:       | Afte | er Prev | ious 🕤 | r |
|--------------|------|---------|--------|---|
| () Duration: |      | 00.50   | *<br>+ |   |
| 🕒 Delay:     |      | 00.25   | +      |   |
| Timina       |      |         |        |   |

#### ใส่ Animation ให้กับทั้ง 3 วัตถุ

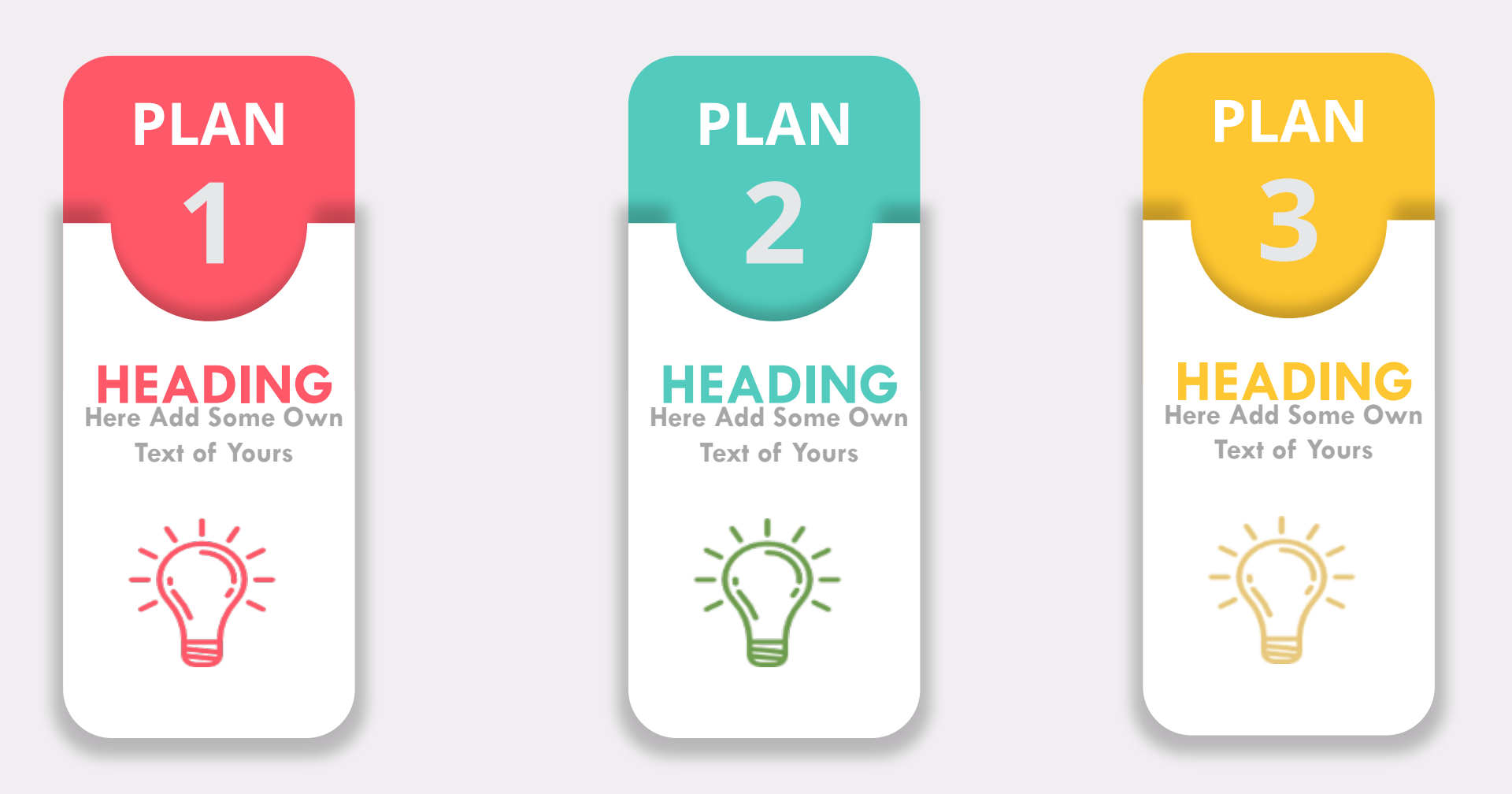

#### ใส่ Animation ให้กับทั้ง 3 วัตถุ

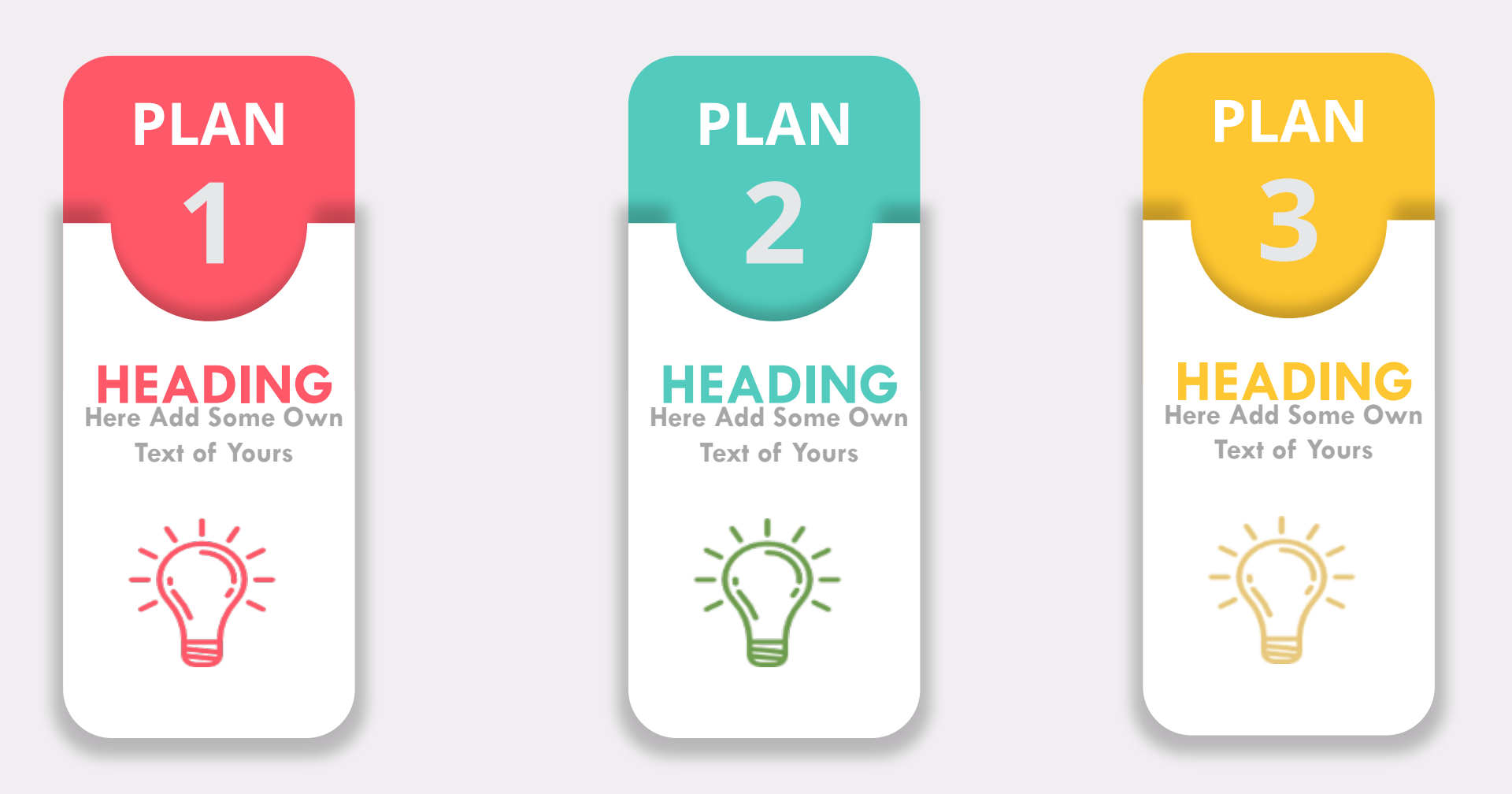